## 就學貸款溢貸情形彙報步驟

注意事項

1. 教育部就學貸款彙報系統網址 <u>https://credit.moe.gov.tw</u>

- 辦理期程:每學期末(約5月中、12月中)依本部公告期程,至系統檢核溢貸 情形,並於規定期程以前,辦理退還溢貸金額至承貸銀行,並副知本部
- 本系統所列申貸學生,係同時請領本部學雜費減免、大專校院弱勢助學計 畫助學金或五專前三年免學費等助學補助者,由本部於每上、下學期固定 日期跨系統勾稽所得,僅供檢核參考。請貴校以彙報當日之實際情形為準。
- 4. 未申請上開助學補助之申貸學生(系統首頁顯示O筆),如有加退選學分或休 退學等學籍異動者,仍請貴校自行檢核溢貸情形,並於本系統彙報。(參本 步驟<u>第14至19頁</u>)。

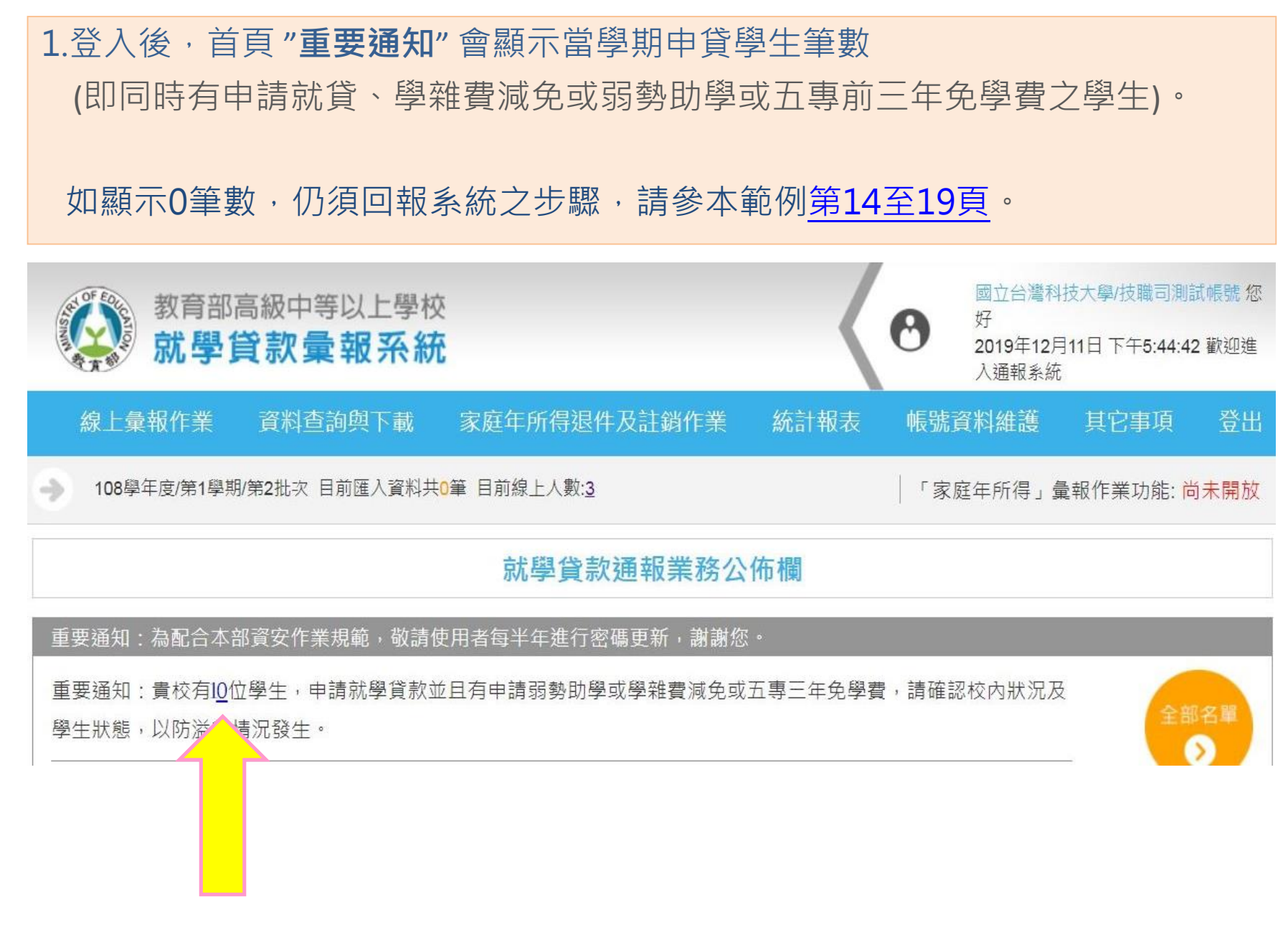

#### 國立台灣科技大學/技職司測試帳號 您 教育部高級中等以上學校 0 好 就學貸款彙報系統 2019年12月5日下午2:04:29 歡迎進入 涌報系統 線上彙報作業 資料查詢與下載 家庭年所得退件及註銷作業 統訂報表 帳號資料維護 其它事項 登出 「家庭年所得」彙報作業 共0筆 目前線上人數:7 「家庭年所得」彙報作業功能:尚未開放 單筆資料上傳 就學貸款通報業務公佈欄 批次檔案上傳(csv版) 批次檔案上傳(txt版) 青使用者每半年進行密碼更新,謝謝您。 「家庭年所得」自行查調彙報 x並且有申請弱勢助學或學雜費減免或五專三年免學費,請確認校內狀況及 **單筆**資料上傳 5 「學生就學狀況異動」彙報作業 形未填報,名單如下: 單筆資料上傳 科技大學、技術學院、專科學校(技職司): 3筆 批次檔案上傳 一般大學、軍警校院(高教司): 0筆 「就學貸款溢貸情形」量報作業 [資料填充]\_A 114萬(含)以下,B 114 120萬(含),C 120萬以上。

:redit.moe.gov.tw/indexLoanMerger

2.點選路徑:線上彙報作業,資料填寫。

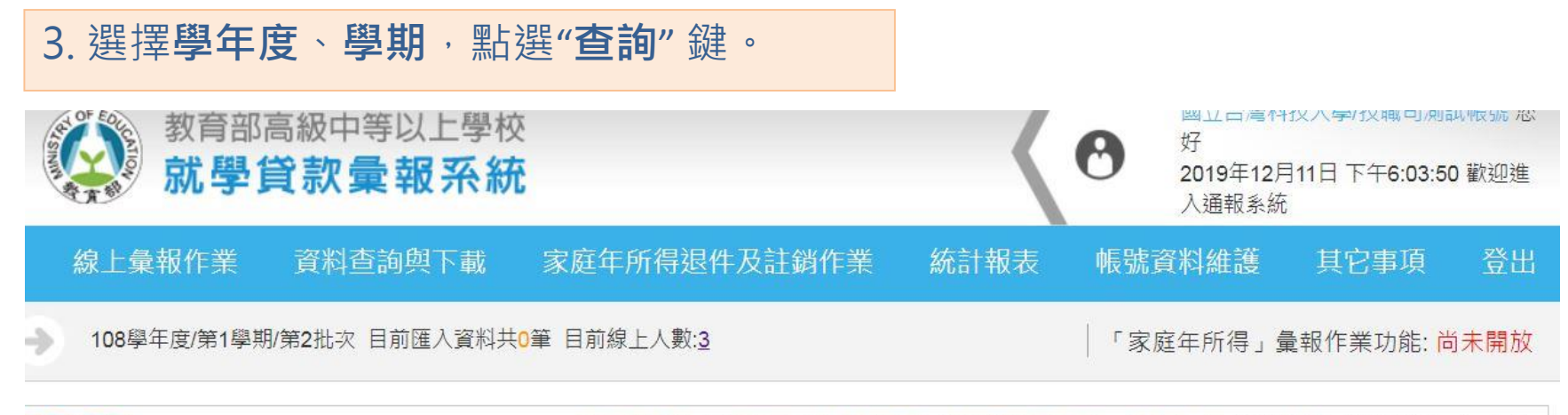

資料查詢

首頁 | 資料查詢與下載 | 「就學貸款溢貸情形彙報」資料查詢 | 溢貸情況資料(學年度)查詢

| 查詢學年度 | 請選擇   |
|-------|-------|
| 查詢學期別 | 請選擇 ~ |

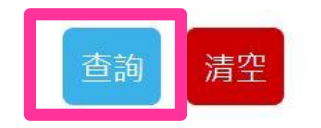

### 4.系統帶出本學期申貸學生名單。

|                                            |                                         | 線      | 上彙報作 | 業                    | 資料查請                | 洵                     | 家庭年所得                        | 引退件及                          | 及註銷作美                | 業 統                  | 記報表           | 個人及學                  | 學校資料維護                    | 。<br>其它事項                  | 夏 登出                         |         |    |
|--------------------------------------------|-----------------------------------------|--------|------|----------------------|---------------------|-----------------------|------------------------------|-------------------------------|----------------------|----------------------|---------------|-----------------------|---------------------------|----------------------------|------------------------------|---------|----|
|                                            | → 107學年度/第1學期/第2批次<br>目前匯入資料共1筆目前線上人數:1 |        |      |                      |                     |                       |                              |                               |                      |                      |               |                       | 目前彙                       | 報資料輸入使用<br><mark>啟用</mark> | 狀態                           |         |    |
| :彙報作業                                      |                                         |        |      |                      |                     |                       |                              |                               |                      |                      |               | 首頁  約                 | ≹上彙報作業┃「就                 | 學貸款溢貸情形」舅                  | 韓作業   資料填幸                   | 骰上傳│查詢結 |    |
| A區是同時有申請學雜費減免<br>或本部助學金等,而勾稽出來<br>的申貸學生名單。 |                                         |        |      |                      |                     |                       | B區,                          | 是學                            | 校承勃                  | 辛人需村                 | <u> </u>      | 頁目。                   |                           |                            |                              |         |    |
| 序號                                         | 學生姓名                                    | 身份證字號  | 財產級別 | 申請學雜<br>費減免<br>(是/否) | 申請弱<br>勢計畫<br>(是/否) | 申請五專<br>年免學費<br>(是/否) | 高級中等<br>學校免學<br>費補助<br>(是/否) | 高級中等<br>學校特殊<br>身份補助<br>(是/否) | 已扣除减<br>免數額<br>(是/否) | 已扣除退<br>選學分<br>(是/否) | 道貸情形<br>(是/否) | 溢貸金額(無溢<br>貸情形者免填)    | 是否已通知學生<br>(無溢貸情形者<br>免項) | 備註                         | 是否已通知銀行,並<br>將溢貸金額退還承貸<br>銀行 | 異動時間    | 功能 |
|                                            |                                         |        |      |                      |                     |                       |                              |                               |                      |                      | 全選            | 註:(☑)為 <mark>.</mark> | 星,未勾選(□                   | ])為否                       |                              |         |    |
| 1                                          | 學生1                                     | F12; 4 |      | -                    | 是                   | -                     | -                            | -                             | 是                    | 是                    | V             |                       |                           |                            |                              |         | 維護 |

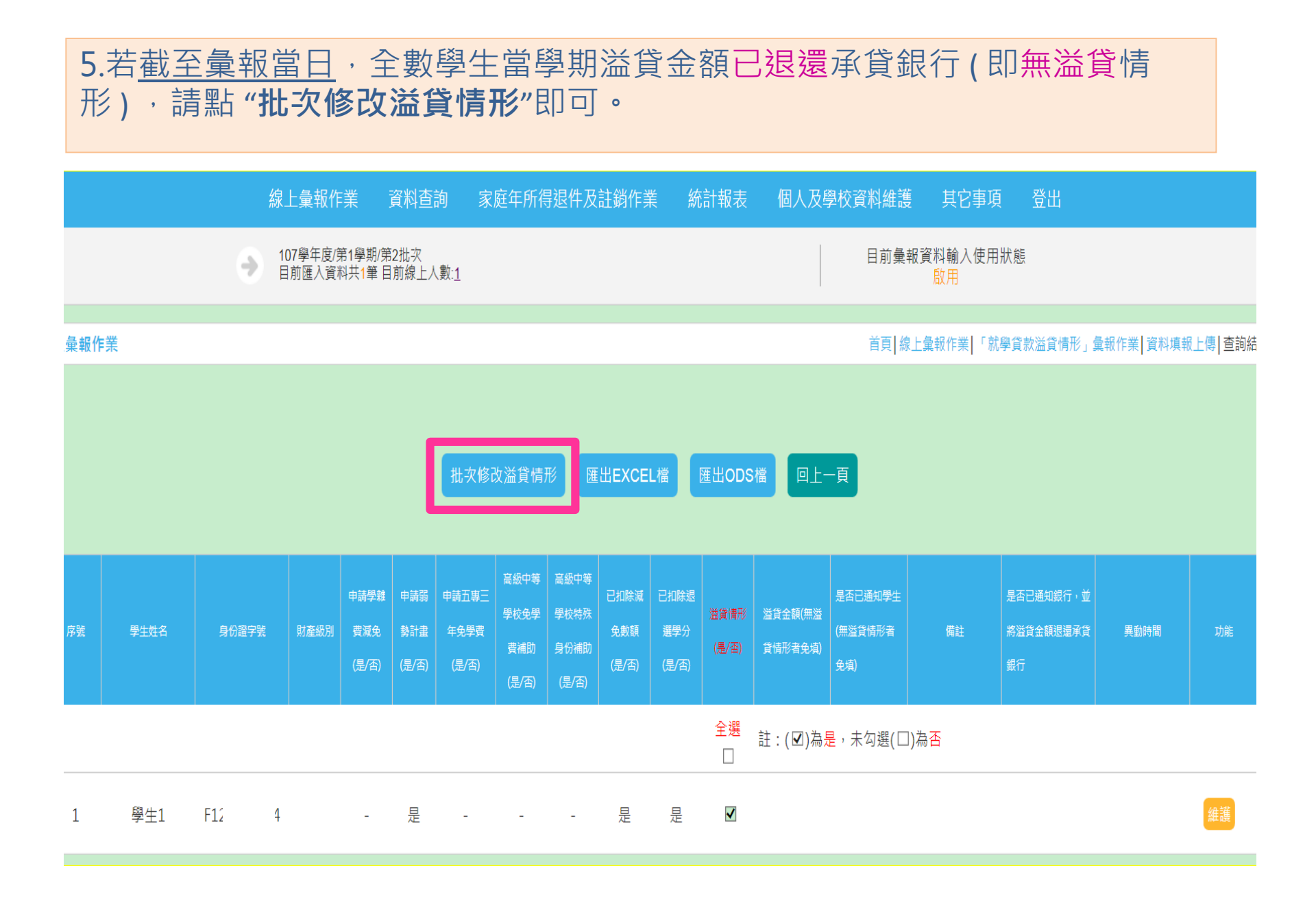

| 6. <sup>5</sup><br>形 | 若 <u>截</u> 3<br>),請 | ≧彙報當<br>青點選 <b>約</b> |                    | ,某<br>,逐             | 些學<br>筆進                     | 生之注入修正                                                                     | 溢貸<br>次。                      | 金客                   | 頁尚                   | 未歸            | 帚還孑                   | (貸銀 <sup>:</sup>          | 行銀行                        | f(即 <mark>有</mark>           | 溢貸悁       | E<br>J   |
|----------------------|---------------------|----------------------|--------------------|----------------------|------------------------------|----------------------------------------------------------------------------|-------------------------------|----------------------|----------------------|---------------|-----------------------|---------------------------|----------------------------|------------------------------|-----------|----------|
|                      |                     | 線                    | 上彙報作               | 業                    | 資料查詢                         | 家庭年所行                                                                      | 导退件及                          | 註銷作美                 | 善統                   | 計報表           | 個人及                   | 學校資料維護                    | £ 其它事]                     | 頁 登出                         |           |          |
|                      |                     | •                    | 107學年度/身<br>目前匯入資料 | 第1學期/第2<br>科共1筆 目前   | ?批次<br>前線上人數: <u>1</u>       |                                                                            |                               |                      |                      |               |                       | 目前彙                       | 報資料輸入使用<br><mark>啟用</mark> | <b>刊</b> 狀態                  |           |          |
| 上彙報作                 | 業                   |                      |                    |                      |                              |                                                                            |                               |                      |                      |               |                       | 首頁                        | 象上彙報作業┃「涼                  | 就學貸款溢貸情形」                    | 鼂報作業│資料填葬 | 殿上傳│查詢結: |
|                      |                     |                      |                    |                      | ##                           | 灾修改溢貸情                                                                     | 形匯                            | 出EXCEI               | L檔                   | 匯出ODS         | 檔回上                   | <b>一</b> 頁                |                            |                              |           |          |
| 序號                   | 學生姓名                | 身份證字號                | 財產級別               | 申請學雜<br>費減免<br>(是/否) | 申請弱 申請<br>勢計畫 年9<br>(是/否) (是 | <ul> <li>□ 高級中等</li> <li>□ 一 一 一 一 一 一 一 一 一 一 一 一 一 一 一 一 一 一 一</li></ul> | 高級中等<br>學校特殊<br>身份補助<br>(是/否) | 已扣除減<br>免數額<br>(是/否) | 已扣除退<br>選學分<br>(是/否) | 道貸情形<br>(是/否) | 溢貸金額(無溢<br>貸情形者免填)    | 是否已通知學生<br>(無溢貨情形者<br>免項) | 備註                         | 是否已通知銀行,並<br>將溢貸金額退還承貸<br>銀行 | 異動時間      | 功能       |
|                      |                     |                      |                    |                      |                              |                                                                            |                               |                      |                      | 全選            | 註:(☑)為 <mark>;</mark> | 是,未勾選(□                   | ])為否                       |                              |           |          |
| 1                    | 學生1                 | F12 ;4               |                    | -                    | 是                            |                                                                            | -                             | 是                    | 是                    | ✓             |                       |                           |                            |                              | )         | 維護       |

#### 7.注意事項:

#### (1)依截至彙報當日實際情形填寫,溢貸金額欄請寫阿拉伯數字,<u>勿穿插符號、</u> <u>空白區、中文字體。</u>

#### (2)確認無誤後,請點"確認修改"鍵,表示完成此筆修改。

確認修改

重置

| 修改者帳號                                | 011 | 修改時間                 | 2019-07-09<br>10:29:47 | 學生身份證                 | F12 | 4      |                             |
|--------------------------------------|-----|----------------------|------------------------|-----------------------|-----|--------|-----------------------------|
| 財稅級別                                 |     | 申請弱助                 | 是                      | 申請減免                  | Ę   | 5      |                             |
| 申請五專三年免<br>學費(是/否)                   | 否   | 高級中等學校免學費<br>補助(是/否) | 否                      | 高級中等學校特殊身<br>份補助(是/否) | P.  | ち      |                             |
| 於申貸金額將減<br>免學雜費數額扣<br>除(是/否)         |     |                      |                        |                       | ۲   | ◎是 ○否  |                             |
| 學生如有退選學<br>分費,是否於申<br>貸金額扣除(是/<br>否) |     |                      |                        |                       |     | ◎是 ○否  | 確補的承                        |
| 溢貸情形(是/否)                            |     |                      |                        |                       |     | ◎是 ○否  | 認充溢軸                        |
| 溢貸金額(無溢貸<br>情形者免填)                   |     |                      |                        | 0                     |     |        | 修說貸人                        |
| 是否已通知學生<br>(無溢貸情形者免<br>填)            |     |                      |                        |                       | ۲   | ◎是 ○否  | 以 听 俏 修<br>。 。 形 改<br>完     |
| 是否通知銀行,<br>並將溢貸金額退<br>還承貸銀行          |     |                      |                        |                       | ٢   | ◎是 ○否  | 成可<br>後在若                   |
| 備註                                   |     |                      |                        |                       |     | ~<br>~ | i η η / η<br>點 註 特<br>選 區 殊 |

返回查詢畫面

9

#### 8.全數資料 (含逐筆修改) 確認無誤後,須點 "批次修改溢貸情形",出現修改之 文字及時間,表示已全數彙報完成。

|    |      |         |      |                      |                     | 批次修订                   | 收溢貸情;                        | 形匯                            | 出 <b>EXCE</b>        | L檔                   | 匯出ODS         | 檔               | 上一頁                             |      |                              |                        |    |
|----|------|---------|------|----------------------|---------------------|------------------------|------------------------------|-------------------------------|----------------------|----------------------|---------------|-----------------|---------------------------------|------|------------------------------|------------------------|----|
| 序號 | 學生姓名 | 身份證字號   | 財產級別 | 申請學雜<br>費減免<br>(是/否) | 申請弱<br>勢計畫<br>(是/否) | 申請五專三<br>年免學費<br>(是/否) | 高級中等<br>學校免學<br>費補助<br>(是/否) | 高級中等<br>學校特殊<br>身份補助<br>(是/否) | 已扣除减<br>免數額<br>(是/否) | 已扣除退<br>選學分<br>(是/否) | 溢貸情形<br>(是/否) | 溢貸金額(約<br>貸情形者免 | 是否已通知學生<br>送<br>(無 送貸情形者<br>免項) | 備註   | 是否已通知銀行,並<br>將溢貸金額退還承貸<br>銀行 | 異動時間                   | 功能 |
|    |      |         |      |                      |                     |                        |                              |                               |                      |                      | 全選            | 註:(☑)           | 為是,未勾選([                        | ])為否 |                              |                        |    |
| 1  | 學生1  | F12: 34 |      | -                    | 是                   | -                      | -                            | -                             | 是                    | 是                    | ✓             |                 | 已通知學生                           |      | 已通知銀行                        | 2019-07-09<br>10:29:47 | 維護 |

#### 9.修改成功通知畫面。

#### 無溢貸情形,則顯示修正0筆。

#### 有溢貸情形, 則顯示修正筆數。

修改成功!,修正前溢貸筆數:0,修正後溢貸筆數:0

回就學貸款溢貸情況-本學期資料查詢

修改成功!,修正前溢貨筆數:15,修正後溢貨筆數:15

回就學貸款溢貸情況-本學期資料查詢

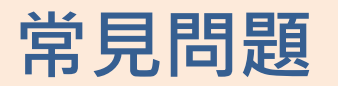

#### Q1: 如何檢查是否彙報成功?

以步驟 3 的查詢方式,所得到的學生名單,最右欄如有出現當天異動時間, 即彙報成功。

|   | 線上彙報作業       | 資料查詢與下載       | 家庭年所得退件及註銷作業 | 統計報表 | 帳號資料維護  | 其它事項                   | 登出   |
|---|--------------|---------------|--------------|------|---------|------------------------|------|
| è | 108學年度/第1學期/ | 第2批次 目前匯入資料共( | )筆目前線上人數:3   |      | 「家庭年所得」 | 量報作業功能: <mark>尚</mark> | i未開放 |

資料查詢

首頁 | 資料查詢與下載 | 「就學貸款溢貸情形彙報」資料查詢 | 溢貸情況資料(學年度)查詢

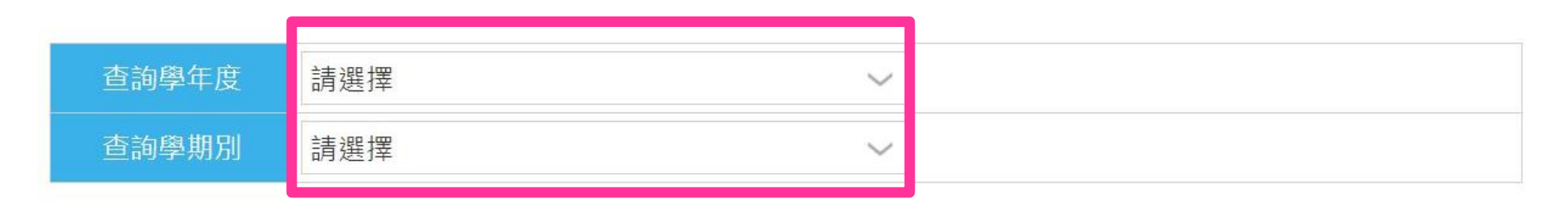

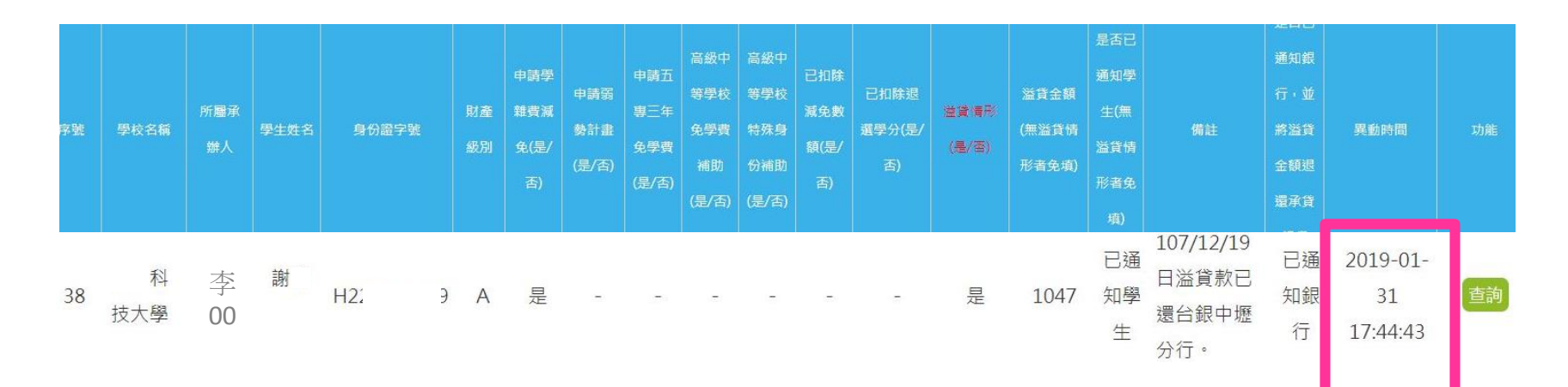

# Q2:首頁"重要通知"如顯示O筆數,仍須回報系統之步驟

步驟1:點選就學貸款溢貸情形彙報作業-資料填寫。

| 線上彙報作業                     | 資料查詢與下載 家庭年所得退件及註銷作業 | 業 統計報表 帳號資料維護 其它事項 登出                         |
|----------------------------|----------------------|-----------------------------------------------|
| 108學年度/第1學其                | 「家庭年所得彙報」資料查詢        | 「家庭年所得」彙報作業功能: 尚未開放                           |
|                            | 學校彙報資料查詢             |                                               |
|                            | 財政資訊中心查調結果查詢         | 公佈欄                                           |
| 重要通知:為配合本設                 | 「學生就學狀況異動彙報」資料查詢     | · 你。                                          |
| 重要通知:貴校有 <u>0</u> (        | 學生異動資料查詢             | 3或五專三年免學費,請確認校內狀況及                            |
| 學生狀態,以防溢貨                  | 學生就學狀況異動資料(年度)查詢與確認  | 全部名單                                          |
| 108年10月份:共 <mark>34</mark> | 「就學貸款溢貸情形彙報」資料查詢     |                                               |
| 1) <del></del>             | 溢貸情況歷史資料查詢           |                                               |
| 高級中等學校(國教署<br>高級中等學校(國教署   | 溢貸情況資料(學年度)查詢        | 完、專科學校(技職司): <u>2</u> 筆<br>完(高教司): <u>0</u> 筆 |

### Q2:首頁"重要通知"如顯示O筆數,仍須回報系統之步驟 步驟2:選擇正確的學年度,再點選"查詢"。

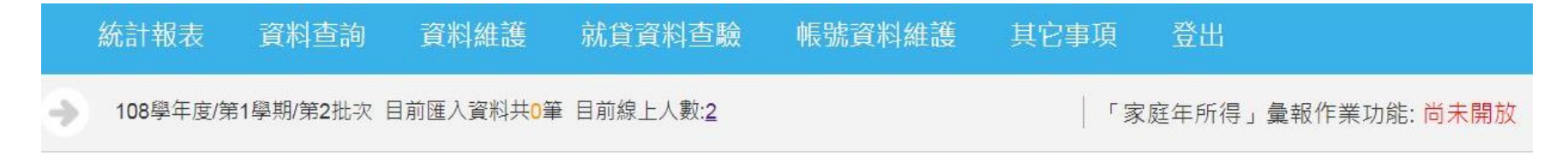

資料查詢

首頁 | 資料查詢與下載 | 「就學貸款溢貸情形彙報」資料查詢 | 溢貸情況資料(學年度)查詢

| 查詢學年度 | 請選擇 |  |
|-------|-----|--|
| 查詢學期別 | 請選擇 |  |

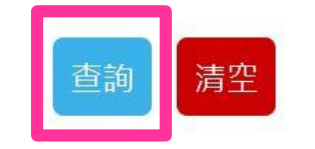

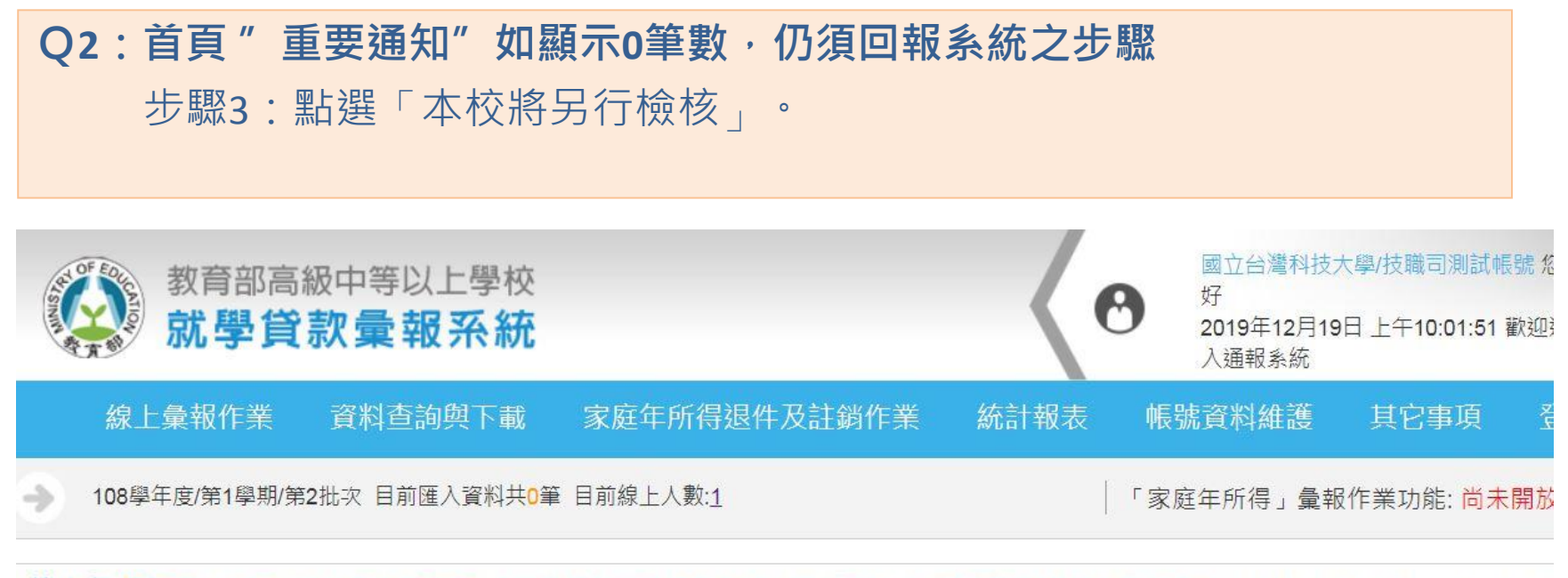

線上彙報作業 首頁 | 資料查詢與下載 | 「就學貸款溢貸情形彙報」資料查詢 | 溢貸情況資料(學年度)查詢 | 溢貸情況資料(學年度)查詢結果

| 編號 | 學年度 | 學期別 | 是否已匯報 | 建立日期       | 最後修改時間 | 功能      |
|----|-----|-----|-------|------------|--------|---------|
| 1  | 108 | 上學期 | 未彙報   | 2019-08-13 |        | 本校將另行檢核 |

### Q2:首頁"重要通知"如顯示O筆數,仍須回報系統之步驟 步驟4:點選「確定」。

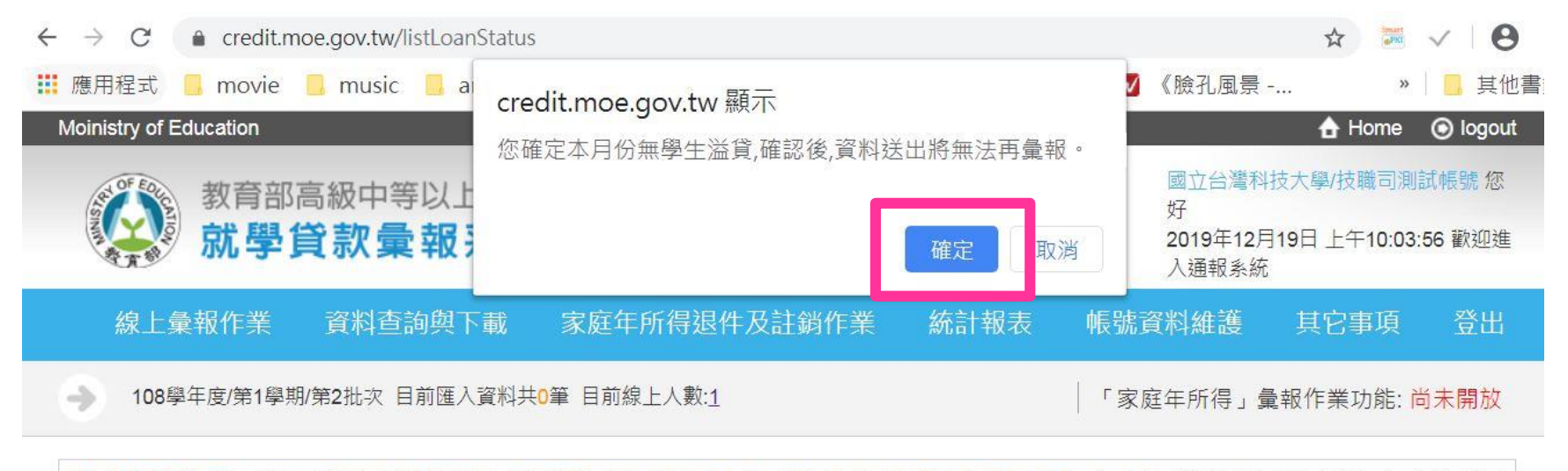

線上彙報作業 首頁 | 資料查詢與下載 | 「就學賞款溢賞情形彙報」資料查詢 | 溢貸情況資料(學年度)查詢 | 溢貸情況資料(學年度)查詢結果

| 編號 | 學年度 | 學期別 | 是否已匯報 | 建立日期       | 最後修改時間 | 功能      |
|----|-----|-----|-------|------------|--------|---------|
| 1  | 108 | 上學期 | 未彙報   | 2019-08-13 |        | 本校將另行檢核 |

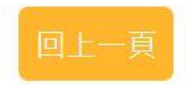

### Q2:首頁"重要通知"如顯示O筆數,仍須回報系統之步驟 步驟5:出現「本校將另行檢核」視窗,點選「確定」。

### credit.moe.gov.tw 顯示

已更新108年,第1學期,本校將另行檢核!

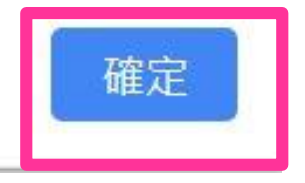

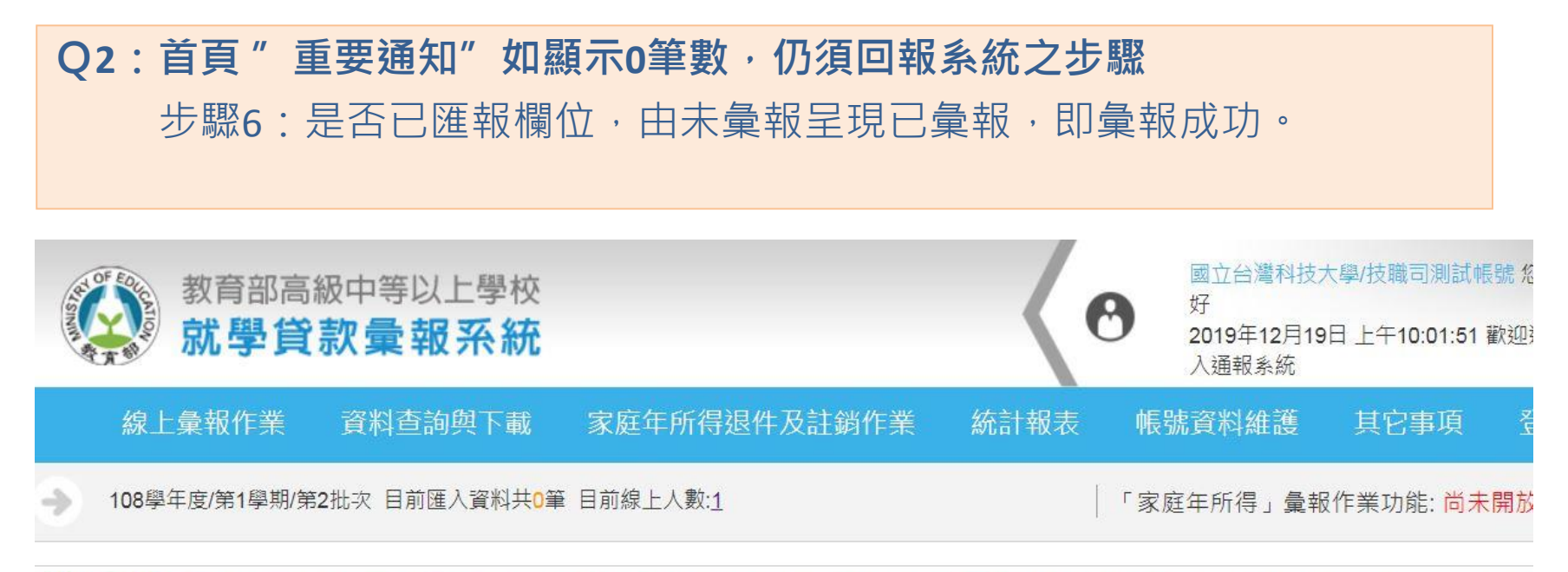

線上彙報作業 首頁 | 資料查詢與下載 | 「就學貸款溢貸情形彙報」資料查詢 | 溢貸情況資料(學年度)查詢 | 溢貸情況資料(學年度)查詢結果

| 编號  | 學年度 | 學期別 | 是否已匯報 | 建立日期       | 最後修改時間            | 間 功育                    | E                      |
|-----|-----|-----|-------|------------|-------------------|-------------------------|------------------------|
| 1   | 108 | 上學期 | 未彙報   | 2019-08-13 |                   | 本校將另行                   | 亍檢核                    |
| 92. |     |     |       | ,          | 點選"<br>由未彙<br>即彙報 | 本校將另行檢<br>報呈現已彙報<br>成功。 | 核 <sup>″</sup> 後,<br>' |
| 編號  | 學年度 | 9期8 | 別 是否E | 建報建立       | 立日期               | 最後修改時間                  | 功能                     |
| 1   | 108 | 上學其 | 月 已彙  | 韓報 2019    | 9-08-13           | 2019-12-19              | -                      |